# 交通运输工程监理工程师管理平台

考生报名指南

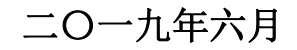

第1页共10页

## 1. 网站登录页面说明

打开网站登录链接<u>http://jtgcjl.jtzyzg.org.cn</u>,如下图所示:

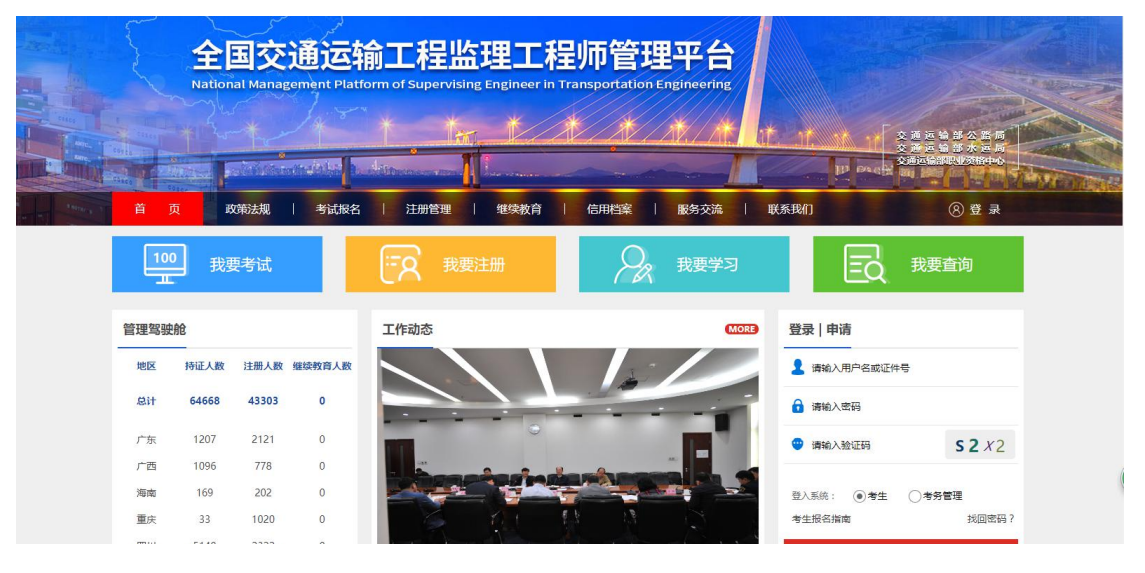

登录模块两个入口:考生、考务管理。

考生:用于登录当前门户网站,适用于报考考生,考生进行账号 注册。如下图所示:

| 登录   申请      |                       |
|--------------|-----------------------|
| 2 请输入用户名或证件号 | <u>1</u>              |
| 请输入密码        |                       |
| 🙂 请输入验证码     | <b>s 2</b> <i>x</i> 2 |
| 登入系统: ④考生    | ○考务管理                 |
| 考生报名指南       | 找回密码?                 |
| 登录           | ŧ                     |

**考务管理:**用于登录考试考务平台,适用于考试考务管理员,选择考试系统登录,如下图所示:

| 登录 申请        |                       |
|--------------|-----------------------|
| 🤰 请输入用户名或证件号 |                       |
| 请输入密码        |                       |
| 请输入验证码       | <b>s 2</b> <i>x</i> 2 |
| 登入系统: 〇考生    | 考务管理                  |
| 考生报名指南       | 找回密码?                 |
| 登录           |                       |
|              |                       |

### 2. 用户注册

考生打开网站登录链接 http://jtgcjl.jtzyzg.org.cn后,点击登录按钮,如下图所示:网站页面弹出登录、申请窗口

|      |            | al tarict | disclosing it. | Alter and         | and the second second |        |               |            | ID BACK  | 交通运输部限业资格中心           |
|------|------------|-----------|----------------|-------------------|-----------------------|--------|---------------|------------|----------|-----------------------|
| 首    | 页 <b>3</b> | 如新法规      | 考试报名           | 注册管理              | 继续教育                  | 信用栏    | 滚 │ 服         | §交流   联系我  | ſD       | 辰 登 ⑧                 |
| 10   | 我          | 要考试       |                |                   |                       | ī      | 登录            | 申请         | ×EQ      | 我要查询                  |
| 管理驾驶 | 的          |           |                | <b>• • •</b>      |                       |        | 演输入用户名        |            |          |                       |
| 地区   | 持证人数       | 注册人数      | 继续教育           |                   |                       | 用户名词   | 7月<br>> 请输入密码 |            | 中名或证件    | ·ē                    |
| 息计   | 64668      | 43303     | о              |                   | 20                    |        |               |            | 3        |                       |
| ) 歩  | 1207       | 778       | 0              |                   |                       | 6      | > 请输入密码       |            | E69      | <b>s 2</b> <i>x</i> 2 |
| 海南   | 169        | 202       | 0              | ⋗                 |                       |        | 清填写手机号码       |            |          |                       |
| 重庆   | 33         | 1020      | 0              | ·                 |                       | 0      | 请输入验证码        | 获取验证码      | ○考生      | 考务管理 **/回來77.2        |
| 四川   | 5140       | 2322      | 0              |                   |                       | 手机验证   | E码5分钟内有效      |            |          | 12日1年19(              |
| 贵州   | 772        | 790       | 0              |                   |                       |        | 立即            | 申请         | 3        | 录                     |
| 云南   | 1123       | 1227      | 0              |                   |                       |        |               |            |          | 0                     |
| 西藏   | 63         | 142       | 0              | 〕 刘小明在部职业资        | R格制度领导小组会议上排          | 間出 发挥的 | 子职            | 2019-01-04 | 20       |                       |
| 陕西   | 2807       | 1768      | 0              | (二、注山)(四小井田)(872) | 241                   |        |               | 2010 12 26 | 10642100 | 2252-00               |

第3页共10页

切换到"申请"后进行账号的注册,账号的注册需要通过获取手 机验证码。

|     | 登录 申请        |
|-----|--------------|
|     |              |
|     | 💄 > 请输入用户名   |
|     | 请输入用户名       |
|     | → 请输入密码      |
|     | 请输入密码        |
|     | □ > 请输入密码    |
|     | ■ > 请填写手机号码  |
| · · | 清输入验证码 获取验证码 |
|     | 手机验证码5分钟内有效  |
|     | 立即申请         |
|     | 立即申请         |

注册成功后提示需要完善个人信息

|        | ○ 个人 ⑧ 全<br>jtgcjl.jtzyzg.org.cn 显示<br>须先完善个人信息 |     |           | In ave |
|--------|-------------------------------------------------|-----|-----------|--------|
| 考试     | 报名   注                                          |     | 确定   联系打  | 我们     |
|        |                                                 | I   | 登录 申请     | ×Ę     |
|        |                                                 |     | > shaobo1 |        |
|        |                                                 | 用户名 | 可用        |        |
| ! 继续教育 |                                                 | 6   | > •••••   | 口名或词   |
| 0<br>U |                                                 |     | >         | 3      |
| 0      | 🍅                                               |     |           | E码     |
| 0      |                                                 | 00  | >         |        |
| 0      |                                                 |     |           |        |
| 0      | •                                               | 0   | 37s后重新获取  |        |
| 0      |                                                 |     |           |        |
| 0      |                                                 |     | 立即由清      |        |
| 0      |                                                 |     |           |        |
| 0      |                                                 |     |           | NG     |

第4页共10页

点击确认后网站会自动跳转到个人中心,需要考生上传个人头像、 姓名、证件类型、身份证号码、民族、户籍所在省市,填写完成后点 击提交保存。

一. 个人头像要求:

 1、上传照片必须为考生本人近期正面免冠白底彩色证件照,务必 保证照片清晰、可辨认,用做学习记录证明单;

2、除军人外其他报名人员不得着制式服装拍照;女性不得穿背带 式服装拍照;

3、照片大小为一寸白底彩色照片,格式要求为 jpg, jpeg,文件 大小必须小于 350k;

4、头部占照片尺寸的 2/3;

5、面部正面头发不得过眉,露双耳,常戴眼镜的考生应佩戴眼镜, 不得佩戴首饰。

二. 姓名及身份证号码必须如实填写,因为姓名及身份证号码不 允许自行修改。

三. 报考条件如下:

1、参加 2013 年度、2014 年度公路水运工程监理工程师过渡考试 中有合格成绩的人员,

2、如果考生在 2013 年度、2014 年过渡考试中没有合格成绩的考
生,将不在此次报考范围内,无法报考。

3、如果考生在 2013 年度、2014 年度公路水运工程监理工程师过 渡考试中有合格成绩的人员,在考试报名系统中没有个人相关信息

第5页共10页

的,请携带有效身份证件、有关证明等报考材料原件和复印件到所在 报考的省份进行现场确认。

| shaobo1 | 个人头像    | <b>?</b>  | 1、上传照片必须为<br>2、除军人外其他报<br>3、照片大小为一寸<br>4、头部占照片尺寸<br>5、面部正面头发不 | 考生本人近期正面免;<br>名人员不得着制式服;<br>或者小二寸,格式为j<br>的2/3;<br>得过眉,露双耳,常j | 函彩色证件照,务<br>委拍照;女性不得<br>pg,png.jpeg,文<br>或职镜的考生应佩 | 必保证照片清晰。可辨认,用做学习<br>穿育带式服装拍照;<br>件大小必须小于350k;<br>裁跟镜,不得佩戴首饰。 | 记录证明单; |
|---------|---------|-----------|---------------------------------------------------------------|---------------------------------------------------------------|---------------------------------------------------|--------------------------------------------------------------|--------|
| 👤 基本信息  |         | 上传头像      |                                                               |                                                               |                                                   |                                                              |        |
| ✓ 考试考务  | *姓名     |           |                                                               |                                                               | 性别                                                | ○ 男 ○ 女                                                      |        |
| ■ 继续教育  | *证件迷刑   | 请洗择证供米刑   |                                                               |                                                               | *证件号码                                             |                                                              |        |
| ◇ 密保工具  | 21172   | HAD FULLY |                                                               |                                                               | at (1 5 4 5                                       |                                                              |        |
| ▶ 退出登录  | *出生日期   |           |                                                               |                                                               | *民族                                               | 请选择民族                                                        | •      |
|         | *户籍所在省份 | 请选择省份     | ▼ 请选择城市                                                       | •                                                             | *电话号码                                             | 177****8885                                                  |        |

### 3. 考试报名

打开网站登录链接 <u>http://jtgcjl.jtzyzg.org.cn</u>,点击考试报 名或者我要考试,如下图所示:

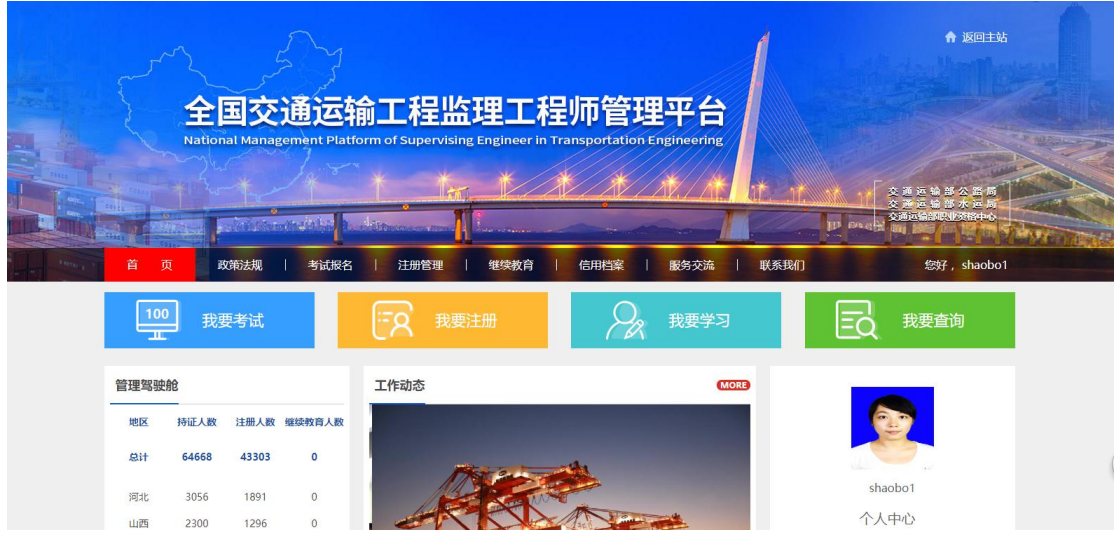

1、选择所要报考的省份,点击立即报名。

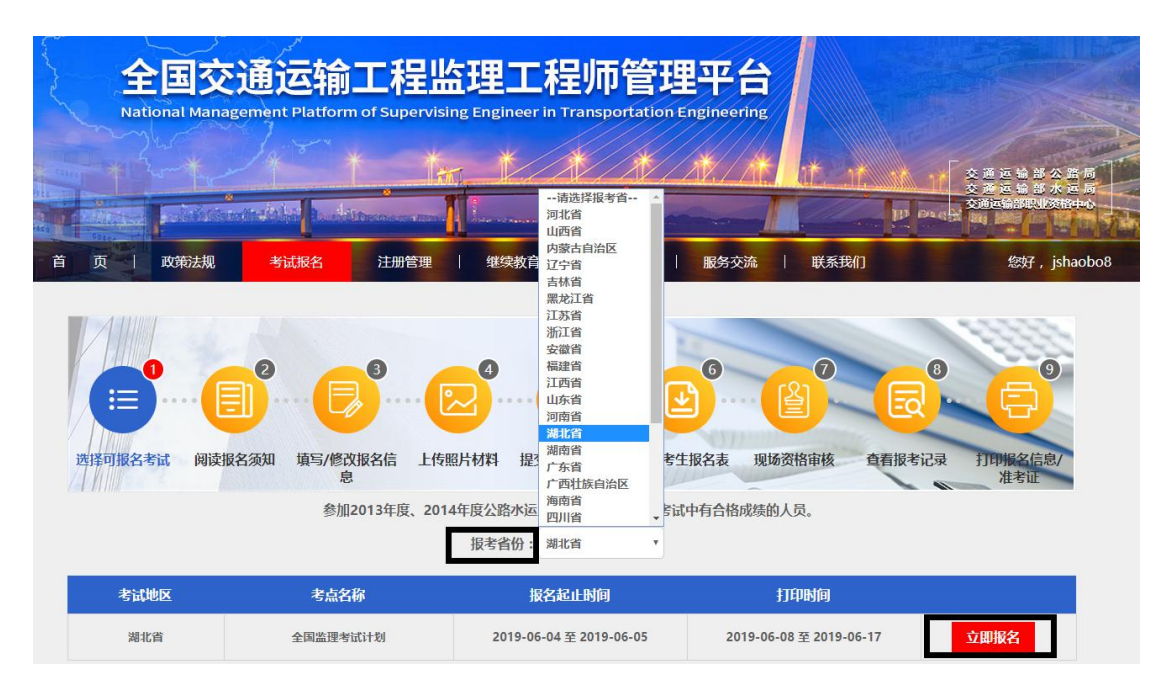

2、阅读考生诚信考试承诺书并勾选本人已认真阅读并统一遵守
《考生诚信考试承诺书》的内容,勾选后点击确定。

| ● ● ● ● ● ● ● ● ● ● ● ● ● ● ● ● ● ● ● ● ● ● ● ● ● ● ● ● ● ● ● ● ● ● ● ● ● ● ● ● ● ● ● ● ● ● ● ● ● ● ● ● ● ● ● ● ● ● ● ● ● ● ● ● ● ● ● ● ● ● ● ● ● ● ● ● ● ● ● ● ● ● ● ● ● ● ● ● ● ● ● ● ● ● ● ● ● ● ● ● ● ● ● ● ● ● ● ● ● ● ● ● ● ● ● ● ● ● ● ● ● ● ● ● ● ● ● ● ● ● ● ● ● ● ● ● </th |
|----------------------------------------------------------------------------------------------------|
| 考生诚信考试承诺书                                                                                                    |
| 我是参加2019年公路水运工程监理工程师资格收尾考试的考生,已认真阅读《报名须知》、《违纪违规行为处理规定》等有关报考                                                                                                    |
| 规定,为维护此次考试的严肃性、权威性和公平性,确保考试的顺利进行,我郑重承诺以下事项:                                                                                                    |
| 1.保证报名时所提交的报考信息和材料真实、准确。如有虚假信息和作假行为,本人自愿承担一切后果。                                                                                                    |
| 2. 自觉服从考试主管部门及考试管理机构的统一安排,接受监考人员的检查、监督和管理。                                                                                                    |
| 3.保证在考试中诚实守信,自觉遵守国家有关专业技术人员资格考试法规、考试纪律和考场规则;自愿服从考试主管部门或考试管                                                                                                    |
| 理机构根据国家有关规定所作出的处罚决定,接受处罚。                                                                                                    |
| □ 本人已认真阅读并同意遵守《考生诚信考试承诺书》的内容                                                                                                    |
| 确定                                                                                                    |

3、选择所需要报考的考试级别及科目。(说明:报名系统中已预 置参加 2013 年度、2014 年度公路水运工程监理工程师过渡考试中有 合格成绩的人员,已通过的科目无法再次报考以及同一时间考试的科 目只能选择一科报考)

|         |            | 科目选择 |
|---------|------------|------|
| 报考区域:   | 湖北省        |      |
| *考试类别:  | 水运工程       |      |
| *考试级别:  | 请选择考试级别    | •    |
| *考试科目:  | 必修:<br>选修: |      |
| *已通过科目: | 水运合同管理     |      |
|         |            |      |

|           | 1.715      | 后尽惧与(后尽惧与)    |               |   |
|-----------|------------|---------------|---------------|---|
| *姓名:      |            | *证件类型:        | 身份证           | Ŧ |
| *证件号码:    |            | *性别:          | ● 男 ○ 女       |   |
| *民族:      | 汉族         | * <b>箱</b> 贯: | 中国            |   |
| *出生日期:    | 1966-09-03 | *联系电话:        | 17786- 85     |   |
| *通讯地址:    | 北京市        | *邮箱:          | 364 5@163.com |   |
| *毕业院校:    | 北京大学       | *毕业时间:        | 1-05-02       |   |
| *学历:      | 本科         | 学位:           | 其他            | • |
| *毕业专业:    |            | *工作单位:        |               |   |
| *从事专业:    |            | *参加工作年限:      | 5             |   |
| 统一社会信用代码: | 914403     | 职务:           | 请填写职务         |   |
| *职称:      | 助理会计师      | 职称评定时间:       | 请选择职称评定时间     |   |
| 工作简历:     |            |               |               |   |
|           | 持有的证书      | 名称 编号         | 添加证书          |   |
|           |            | 下一步           |               |   |

#### 4、选择报考科目后,需要完成个人信息的填写。

5、完成个人信息填写后点击下一步,进入个人附件信息的上传, 完成后点击下一步。

|                                                                                                    | 报名信息填写(                                                        | 附件上传)            |  |
|----------------------------------------------------------------------------------------------------|----------------------------------------------------------------|------------------|--|
| *个人照片:                                                                                                    |                                                                |                  |  |
| 照片要求<br>1、上传照片必须为考生本人近期正面免忌白底彩<br>2、除军人外其他报名人员不得着制式服装拍照;3<br>3、照片大小为一寸白底彩色照片,悟式要求为pc<br>4、头部占照片大寸的2/3;<br>5、面部正面头发不得过眉,露双耳,常带眼睛的3                                                                                                    | NUT NUT NUT NUT NUT NUT NUT NUT NUT NUT                        | 学习记录证明单;<br>测整数程 |  |
|                                                                                                    |                                                                |                  |  |
| *idfund for the second second seco | 中华人民共和国       居民身份证       ************************************ |                  |  |
|                                                                                                    | <<返回修改个人信息                                                     | 下一步              |  |

6、核对个人信息以及所报考的科目填写是否有误,确认后点击保 存填报信息。

7、保存填报信息后,网站自动跳转到个人中心的我的审核模块中, 点击"提交审核"按钮。

| 湖北省 水运工程 监理工程师 水运工程经济、水运 合考试、港 | 监理理论、水运综<br>訪口工程 |
|--------------------------------|------------------|

第 10 页 共 10 页